راهنمای ثبت درخواست دانشنامه و ریزنمرات دانش آموختگان مقطع ارشد و دکتری در پیشخوان خدمت سامانه آموزشی گلستان

- ۱- با کاربری خود وارد سامانه گلستان شده و روی زبانه پیشخوان خدمت کلیک کرده و روی علامت سوال
   نوع کاربر کیک کرده و شماره دانشجویی خود را وارد کنید، سپس نشانه جستجو را کلیک کنید.
- در صورتی که نام کاربری و گذرواژه ورود به سامانه گلستان را ندارید و یا فراموش کرده اید، لطفا از کارشناس آموزش
   دانشکده خود پیگیری کنید(از طریق پست الکترونیک و یا شماره تماس درج شده در سایت دانشکده)

| NOBR dir="ltr">1400/04/02 /</th <th>Google Chrome - دانشگاه الزهرا - بیشخوان خدمت - NOBR&gt; - 11:47:39</th> <th></th> | Google Chrome - دانشگاه الزهرا - بیشخوان خدمت - NOBR> - 11:47:39                             |                                                                                                    |
|----------------------------------------------------------------------------------------------------|----------------------------------------------------------------------------------------------|----------------------------------------------------------------------------------------------------|
| edu1.alzahra.ac.ir:4433/forms/authenticateuser/main.htm                                                                |                                                                                              | 07                                                                                                    |
| edul.alzahra.ac.ir.4433/forms/authenticateuser/main.htm                                                                | یہ تارید!<br>سیستم چامع دانشگاهی گلستان – محیط آزمایشی – ۱۹۰۰/۰۰ – ۱۹:۹۷:۳۸ – دانشگاه الزهرا | ۲۵<br>۲۵ بر ۲۵ نیک شد مین<br>۲۵ بر سوکارد ( مینی<br>۲۵ بر این داشتر ( ۲۵<br>مارد داشتر ( ۲۱<br>مارد داشتر ( ۲۱<br>مارد داشتر ( ۲<br>مارد ( ۲۱) مارد ( ۲)<br>مارد ( ۲) مارد ( ۲)<br>مارد ( ۲) مارد ( ۲) مارد ( ۲)<br>مارد ( ۲) مارد ( ۲) مارد ( ۲) مارد ( 1)<br>مارد ( 1) مارد ( 1) |
|                                                                                                    |                                                                                              |                                                                                                    |
| 📀 🚞 🍑 💽 🐺 🖬 🗳                                                                                                    |                                                                                              | EN 🔺 🖪 🎠 🛱 🍬 08:51 🕮 3<br>Y-Y1/Y5/-9                                                                                                    |

۲-ارسال مدارک را انتخاب کنید.

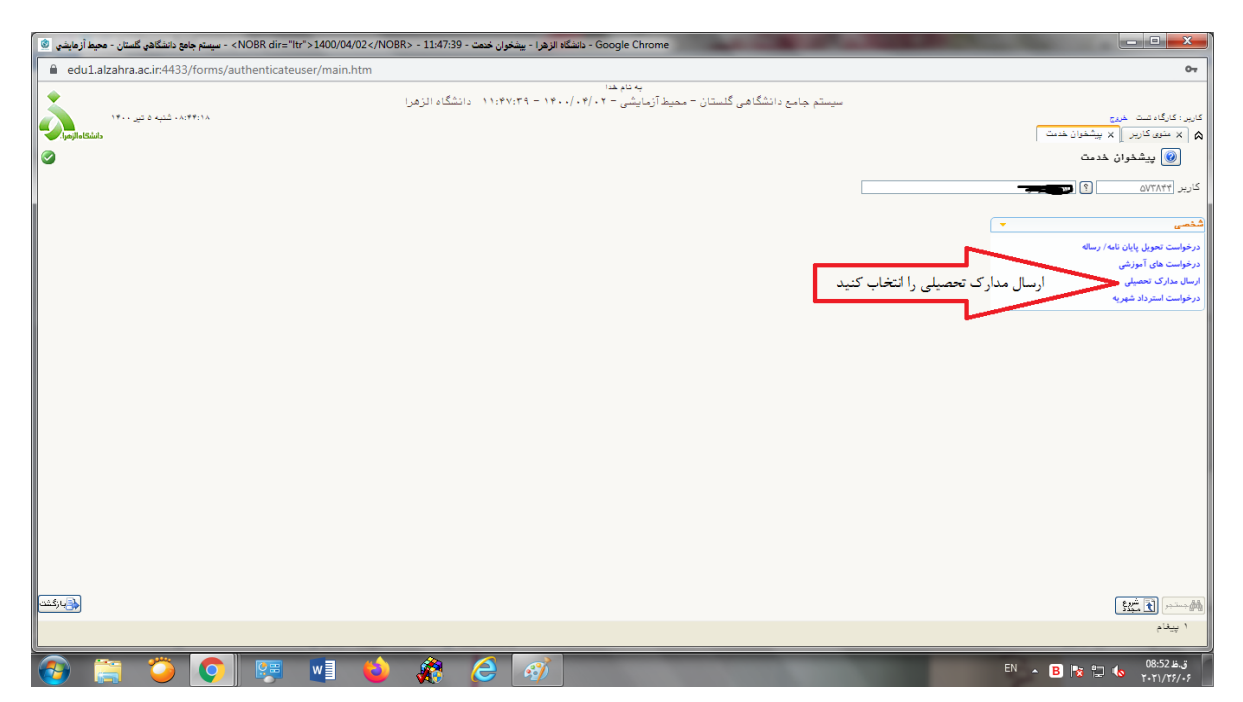

راهنمای ثبت درخواست دانشنامه و ریزنمرات دانش آموختگان مقطع ارشد و دکتری در پیشخوان خدمت سامانه آموزشی گلستان

۳-گزینه درخواست جدید را انتخاب کنید.

| NI> - سیستم جامع دانشگاهی گلستان - محیط أزمایشی 🕲 | OBR dir="ltr">1400/04/02 - 11:47:39 - يشخوان خنمت - Google Chrome                                                                                                    |                                                                                                    |
|---------------------------------------------------|----------------------------------------------------------------------------------------------------|----------------------------------------------------------------------------------------------------|
| edu1.alzahra.ac.ir:4433/forms/aut                 | henticateuser/main.htm                                                                                                    | 07                                                                                                    |
| edulaizahra.acir.4433/forms/auti                  | میستم جامع دانشگاهی گلستان – محیط آنهایشی – ۲۰،۷،۰۰۲ – ۲۵،۷۷،۲۹ – دانشگاه الزهرا<br>سیستم جامع دانشگاهی گلستان – محیط آنهایشی – ۲۰،۷،۰۲۰ – ۲۵،۷۷،۲۹ – دانشگاه الزهرا<br>باین محیت<br>معلیات فیری<br>معلیات فیرهای انتخاب همه   عدم انتخاب محم   عدم انتخاب محم   عدم انتخاب محم ا | ب⊽<br>کایر: کارگاد مشت عدی<br>(۲) سفری کاریر (۲ پیشعران خدمت<br>(۲) پیشعران خدمت<br>(۱) پیشعران خدمت<br>کاریر (۱۸۱۷۲۵)<br>(۱) پیشکران خاص<br>درخواست امرادی<br>درخواست امراد خیریه<br>درخواست امراد خیریه |
|                                                   |                                                                                                    | <u>لا 11.39</u> میلید<br>۲۱.39 میلی ۲۱.                                                                                                    |
|                                                   |                                                                                                    | EN A B 😨 🗂 🕼 11.59 2.3                                                                                                    |

۴-در صفحه باز شده، نوع دریافت را پستی – فیزیکی انتخاب کنید.

| 🐵 - دانشگاه از فرا - بیشخوان ختمت - NOBR dir="ltr">1400/04/02 - 11:47:39 - میستم جامع دانشگاهی گلستان - محیط آزمایشی |                                                                                                    |
|----------------------------------------------------------------------------------------------------|----------------------------------------------------------------------------------------------------|
| edu1.alzahra.ac.ir:4433/forms/authenticateuser/main.htm                                                              | 07                                                                                                    |
| به تابلد:                                                                                                    |                                                                                                    |
| 0                                                                                                    | کارین<br>کارین<br>۸۸ ۸                                                                                                    |
|                                                                                                    | ۲۱۱<br>شاره دانشد <del>و <mark>۲۵۱۵۲۵۵ ۲</mark>۳ ؟ <mark>مکورکبانه نژد سید</mark>ه</del>                                                                                                    |
| ـــــــــــــــــــــــــــــــــــــ                                                                                | نوع دریافت<br>کاربر دوانت ستی مزیکی انتخاب کنی                                                                                                    |
| L                                                                                                    | دریافت اندریمینی<br>دریافت از بیستم<br>دریافت مدرین                                                                                                    |
|                                                                                                    | درنوا                                                                                                    |
|                                                                                                    | درخوا                                                                                                    |
|                                                                                                    | <b>دین</b> وا<br>درخوا                                                                                                    |
|                                                                                                    |                                                                                                    |
|                                                                                                    |                                                                                                    |
|                                                                                                    |                                                                                                    |
|                                                                                                    |                                                                                                    |
|                                                                                                    |                                                                                                    |
|                                                                                                    |                                                                                                    |
|                                                                                                    |                                                                                                    |
|                                                                                                    |                                                                                                    |
|                                                                                                    |                                                                                                    |
|                                                                                                    |                                                                                                    |
| الم الم الم الم الم الم الم الم الم الم                                                                              | المراجعة المحاجين المحاجين ا |
|                                                                                                    | ا پيغام جستجو با موققيت انجام شد                                                                                                    |
| 📀 🚝 🍎 💽 💷 📦 🎲 🥭 🖉 🖼 👘                                                                                                | EN 🔺 🖪 📴 🖏 11:40 8-3                                                                                                    |

راهنمای ثبت درخواست دانشنامه و ریزنمرات دانش آموختگان مقطع ارشد و دکتری در پیشخوان خدمت سامانه آموزشی گلستان

| edu1.alzahra.ac.ir:4433/forms/authenticateuser/main.htm                    |                                                 |                                                           |                                                                      |
|----------------------------------------------------------------------------|-------------------------------------------------|-----------------------------------------------------------|----------------------------------------------------------------------|
|                                                                            | يە تام خدا                                      |                                                           |                                                                      |
| 0                                                                          |                                                 | ، تحصیلی                                                  | م<br>🕡 تقاضای دریافت مدارک                                           |
| -                                                                          |                                                 | ann an an an an an an an an an an an an                   | شابه بالشور المتعروبات                                               |
|                                                                            |                                                 |                                                           | نوع دریافت دریافت ستی- فیزیکی                                        |
|                                                                            |                                                 | 🖌 مدرک ۵                                                  | مدرک ۱                                                               |
|                                                                            | <u>نزینه دانشنامه</u> و ریزنمرات را انتخاب کنید |                                                           | مدرک ۲ کراهی مرقت پایان تحم<br>دانشتامه وریزنمرات<br>د ک ۲ کریز دریز |
|                                                                            |                                                 | می<br>ایند نشده (صرفا جهت اطاع و غیرقابل ترجعه)<br>/      | مدرک ۲ کارتامه انگلیسی غیری۔<br>مدرک ۲ گواهی موقت و ریزنمرات         |
|                                                                            |                                                 | . (444)                                                   | آدرس محل ار درخواست گواهی رتبه                                       |
|                                                                            | ؟ كد پستى                                       | • شهر                                                     | استان                                                                |
|                                                                            |                                                 |                                                           | .7                                                                   |
|                                                                            |                                                 |                                                           | ، درس                                                                |
|                                                                            |                                                 |                                                           | پست الکترونیکی                                                       |
|                                                                            |                                                 | شماره همراه                                               | تقفن : پیش شمارہ                                                     |
| ام خانوادگی گافی است و نفر دوم از نستگان با دوستان در همان شهر غیر از آدرس |                                                 | تعاره<br>بندهم در صورت عدم خضور انتخانت مدارگ ارسالی از د | دورنکار؛ پیش شماره<br>وگالت نامه: به افراد ذیل وگالت م               |
|                                                                            |                                                 |                                                           | نام و نام خانوادگی گیرنده                                            |
|                                                                            |                                                 |                                                           | روں<br>نام و نام خانوادگی گیرندہ دوم                                 |
|                                                                            | ؟ كد پستى                                       | √ شهر                                                     | استان                                                                |
|                                                                            |                                                 |                                                           | -                                                                    |
|                                                                            |                                                 |                                                           | ادرس                                                                 |
|                                                                            |                                                 | شماره همراه                                               | تلفن : پیش شمارہ                                                     |
|                                                                            |                                                 |                                                           |                                                                      |
|                                                                            |                                                 |                                                           |                                                                      |
| مشخره براکند                                                               |                                                 |                                                           | المحسنجر 🖌 🐙 الجاد                                                   |
|                                                                            |                                                 |                                                           |                                                                      |

۵- مدرک ۱ را، دانشنامه و ریزنمرات انتخاب کنید.

۶- با دقت آدرس محل ارسال مدرک را تکمیل کرده و سپس نشانه ایجاد را کلیک کنید.

| ۍ 🖄     | د منافعاته الزهرة- بينخوان خصت - منافعاته الزهرة- بينخوان خصت - منافعاته الزهرة- سينخوان خصت - منافعاته الزهرة- سينخوان خصت - منافعاته الزهرة- سينخوان خصت - منافعاته الزهرة- سينخوان خصت - منافعاته الزهرة- منافعاته الزهرة- منافع                                                                                                    | ×          |
|---------|----------------------------------------------------------------------------------------------------|------------|
| <b></b> | edu1.alzahra.ac.ir.4433/forms/authenticateuser/main.htm                                                                                                    | 0-7        |
|         | به تام غدا                                                                                                    |            |
|         | ×                                                                                                    |            |
|         | 🕑 تقاضای دریانت مدارک تحصیلی                                                                                                    | کاریر<br>۵ |
|         | ا شماره دانشمو (۲۰۱۹ زمانه) (۱۹۹۹ ۲۰۹۹ ۲۰۹۹ ۲۰۹۹ ۲۰۹۹ ۲۰۹۹ ۲۰۹۹ ۲۰۹۹                                                                                                    |            |
|         | نۇغ دىلىكە سىتىسىنى ♥<br>د مىرى (اشلەت سىتىسىنى) ♥ مىرى ◊                                                                                                    | کار ب      |
|         | ا سدرک ۲ 💙 سنزک ۴ 💙                                                                                                    |            |
|         | □ مدرک ۲ 🔍 🗸                                                                                                    |            |
|         | سنرک ۴                                                                                                    | ***        |
|         | ار (آدرین حجل ارسال)                                                                                                    | درخو       |
|         | استان ایمان کی باند کی باند این این (۱۹۹۵) کی بستی (۱۹۹۵)                                                                                                    | ارسار      |
|         | ور<br>جاران - میابان سیخ به یی- درچه ددن - پات - درچه ددن - پات - درچه ددن - پات - درچه ددن - پات - درچه ددن - پات                                                                                                    | درخو       |
|         | 1 12(2)                                                                                                    |            |
|         |                                                                                                    |            |
|         | یست میدریسی<br>تقدیر بیش از ۲۰۰ شناره (۲۰۰۴۲۰۸ هدی او ۲۰۰۳۲۹۰)                                                                                                    |            |
|         | دررنگاره پیش شداره است. است. است. است. است. است. است. است.                                                                                                    |            |
|         | وکالت نامه به افراد دیل وکالت میدهم در صورت عدم مصور اینجاب مدارک ارسالی از دانشگاه تحویل آنان گرده.(نظ اول بایستگی از اعضای خانواده خودتان باشد و ذکر نام و نام خانوادگی کافی است و نظر دوم از بستگان یا درستان در همان شهر غیر از آدرین                                                                                                    |            |
|         | ن م و نام هایرادگی دیرده<br>اول                                                                                                    |            |
|         | نتم و نتم هانوادگی گیرنده دوم                                                                                                    |            |
|         | المتان ٧ شهر العام العام الع |            |
|         |                                                                                                    |            |
|         | ادرين                                                                                                    |            |
|         |                                                                                                    |            |
|         |                                                                                                    |            |
|         |                                                                                                    |            |
| ازگشت   |                                                                                                    | ÷@4        |
|         | ايجاد                                                                                                    |            |
| -       | ) 🚔 🍎 🥥 🐺 📲 🧉 🆓 🥭 🧭 🔚                                                                                                    | ë<br>•7    |

راهنمای ثبت درخواست دانشنامه و ریزنمرات دانش آموختگان مقطع ارشد و دکتری در پیشخوان خدمت سامانه آموزشی گلستان

|                                              | يه تام خدا                                                                                                    |                                                                                                    |                                                                                                    |
|----------------------------------------------|----------------------------------------------------------------------------------------------------|----------------------------------------------------------------------------------------------------|----------------------------------------------------------------------------------------------------|
|                                              |                                                                                                    |                                                                                                    |                                                                                                    |
|                                              | ×<br>×<br>×                                                                                                    | التافای دریافت مدارک تحمیلی<br>داشتر (۲۹۱۵)۲۹ (۲۰ میلید)<br>دریافت ارواند سخر-تیزیکی ×<br>مدرک ا انتشاءه دریزیمات × مدرک ۵<br>مدرک ۲ × × مدرک ۷<br>مدرک ۲ × × × مدرک ۷<br>مدرک ۳ × × × × × × × × × × × × × × × × × ×                        | یبر:<br>۲<br>شیاره<br>۱ربر<br>۱۰                                                                                                    |
| لی کافی است و نفر دوم از بستگان یا دوستان در | ۱۷۷ - احد ۲ ۲ - احد ۲ ۲ - احد ۲ | محل ارسال )<br>استان (عبان لا بی این ایس شهر (عبرات<br>آدرین (عبان شیخ بهایی کوچه لانت<br>پست الکترینیکی<br>الفن : بیش شماره (۲۳- شماره (۳۳-۲۰۰۳)<br>م و دام هانوادگی گیزند<br>در میرت عدم محضر اینجاب م<br>م در م مانه عدم محضر اینجاب ایس | رخوا<br>سال<br>رخوا<br>نالید<br>نالید                                                                                                    |
|                                              | ۲ کا پیش (                                                                                                    | کام کانوادهای هیونده دیم<br>۱-تان<br>آدرین<br>تلان : پیش شماره شماره ها ه                                                                                                    | ندم و<br>ريد (الارمند                                                                                                    |
|                                              | ی کافن است و نفر دوم از بستگان یا دوستان در                                                                                                    | ب<br>بانگ * راهد *<br>بانگ * راهد *<br>۵ که ۲۰۸۲/۲۰۰۰ ؛ درخواست شدا با مونتیت ثبت شد. نظا در صورت تکمیل اطلاعات<br>درخواست، جهت مراحل بعدی به پیشخوان خدمت مراجعه تمایید.<br>۸<br>۸<br>۸<br>۸<br>۸<br>۸<br>۸<br>۸                           | ریافتر سین سین میشن می<br>سرگ ا اشتاد بریتین می<br>سرگ ا اشتاد بریتین می<br>سرگ ا استان است سین میشن<br>سرگ ا استان است سین میشن<br>سرگ ا است<br>سرگ ا است<br>سرگ ا است<br>سرگ ا<br>سال است<br>است<br>است<br>است<br>است<br>است<br>است<br>است |

۷- سپس پیام زیر را مشاهده خواهید کرد. صفحه پیام را ببندید و دکمه بازگشت را کلیک کنید.

# ۸- نشانه ارسال مدارک مورد نیاز را کلیک کنید.

| edu1.alzahra.ac.ir:4433/forms/aut | henticateuser/mair                                                                                                    | n.htm                                                                                                    |                                                                                                    |                                                                                                    |                                                                                                    | 07                                                                                                    |
|-----------------------------------|----------------------------------------------------------------------------------------------------|----------------------------------------------------------------------------------------------------|----------------------------------------------------------------------------------------------------|----------------------------------------------------------------------------------------------------|----------------------------------------------------------------------------------------------------|----------------------------------------------------------------------------------------------------|
| eoul.atzarra.ac.ir.44-ss/roms/aut | (v _ , , , , )     (v _ , , , )     (v _ , , , )     (v _ , , )     (v _ , , )     (v _ , )     (v _ , | التكليم التركية الترغرا<br>المرابع التركية الترغرا<br>المرابع المرابع الترغرا<br>المرابع المرابع المرابع المرابع المرابع المرابع<br>المرابع المرابع المرابع المرابع المرابع المرابع<br>المرابع المرابع المرابع المرابع المرابع المرابع<br>المرابع المرابع المرابع المرابع المرابع المرابع المرابع<br>المرابع المرابع المرابع المرابع المرابع المرابع المرابع المرابع<br>المرابع المرابع الممابع المحالي المربع المرابع المراب | یه تام هذا<br>ید آزمایشی – ۲۰۰/۲۰/۱۰ – ۲۹:<br>ید آزمایشی – ۲۰۰/۲۰/۱۰ – ۲۹:<br>ا انتشاب همه ا عنم انتشاب<br>ا انتشاب همه ا عنم انتشاب<br>ا را انتخاب و در خواس<br>ا انتشاب از انتخاب و در خواس<br>ا انتشاب از انتخاب و در خواس<br>ا انتشاب این و درخواست ا<br>ا انتشاب این و درخواست ا<br>ا انتشاب این و درخواست ا<br>ا انتشاب این و درخواست ا<br>ا انتشاب این از انتخاب و در خواست<br>ا انتشاب این و درخواست ا<br>ا انتشاب این از انتخاب و در خواست<br>ا انتشاب این از انتخاب و در خواست<br>ا انتشاب این از انتخاب و در خواست<br>ا انتشاب این از انتخاب و در انتخاب این ا<br>ا انتشاب این از انتخاب این از انتخاب و<br>ا انتشاب این از انتخاب و در خواست<br>ا از انتخاب این از انتخاب و در خواست<br>ا انتخاب این از انتخاب و در خواست<br>ا انتخاب این از انتخاب و در خواست<br>ا از انتخاب و در انتخاب این از انتخاب و<br>ا از انتخاب و در خواست<br>ا انتخاب و در انتخاب از انتخاب و درخواست<br>ا انتخاب و در انتخاب و در خواست<br>ا انتخاب و در انتخاب و در انتخاب و در میز<br>ا از انتخاب و در انتخاب و در میز<br>ا از انتخاب و در انتخاب و در انتخاب و در میز<br>ا از انتخاب و در انتخاب و در میز<br>ا از انتخاب و در انتخاب و در انتخاب و در میز<br>ا از ا انتخاب و در انتخاب و در میز<br>ا از ا انتخاب و در انتخاب و در میز<br>ا از انتخاب و در انتخاب و در انتخاب و در میز<br>ا از ا انتخاب و در انتخاب و در انت و در انتخاب و در | تيم جامع دانشگاهي گلستان - مد<br>ي يغيايت جديد<br>انتهاي در ان<br>انتهاي خوارا<br>فرستيده<br>فرستيده<br>الموگان<br>الموگان<br>المو<br>الموگان<br>المو<br>المو<br>المو<br>الموگ<br>الموگان<br>الموگان<br>الموگ | د سیدہ<br>۲ سیدہ<br>پار تیارتان<br>نیار (تبایل<br>بری آبی دنگ)<br>۱ ج ب آبا جا<br>بال مدارك جرد نیاز | ین : کارگ، شت هری<br>این : کارگ، شت هری<br>این یک کاربر ( ید بیشخوان هدیت<br>کاربر (۸۸۷۲۰ ) ( کارگیریکنادی بز<br>محمی ( ( )<br>مرحولت تعول بایان امه ارسانه<br>مرحولت استراد شهر به<br>ارخواست استراد شهر به<br>ارخواست استراد شهر به |
| عشائل والم                        |                                                                                                    |                                                                                                    |                                                                                                    | ✔ نمایش ۱ - ۱ از ۱                                                                                                    | المحمد الزالية الم                                                                                   | الاجتبار                                                                                                    |
|                                   |                                                                                                    |                                                                                                    |                                                                                                    |                                                                                                    |                                                                                                    |                                                                                                    |

# راهنمای ثبت درخواست دانشنامه و ریزنمرات دانش آموختگان مقطع ارشد و دکتری در پیشخوان خدمت سامانه آموزشی گلستان

۹- مدارک مورد نیاز را در قسمت ارسال بارگذاری کنید و اعمال تغییرات را کلیک کنید.

🛠 در صورتی که در دوران تحصیل بدهی به صندوق رفاه دانشجویی داشته اید ، نامه عدم بدهی از صندوق رفاه را بارگذاری کنید.

| euur.aizanra.ac.ir:4433/for | ms/autienticateuser/main.ntm                                                                                                    |                                                                                                    |                                                                                                    |                                                                                                    |
|-----------------------------|----------------------------------------------------------------------------------------------------|----------------------------------------------------------------------------------------------------|----------------------------------------------------------------------------------------------------|----------------------------------------------------------------------------------------------------|
|                             |                                                                                                    | يه تام خدا                                                                                                    |                                                                                                    |                                                                                                    |
| 0                           |                                                                                                    |                                                                                                    |                                                                                                    |                                                                                                    |
|                             |                                                                                                    |                                                                                                    | ک الکتابنیکی استیکی                                                                                                    | الا آبند ۲۵ المرد دانشیامه الا الا مرد دانشیامه                                                                                                    |
|                             |                                                                                                    | دار <u>ک خاص، دانشجی</u> دریا <del>فت فرم(های آرمورد نیاز</del>                                                                                                    | یا از از از از از از از از از از از از از                                                                                                    | شماره دانشجر (۲۰) (۲۰) (۲۰) (۲۰) (۲۰) شماره دانشجر (۲۰) (۲۰) شماره پروز                                                                                                    |
| توشيحات                     | تاريخ ارسال شناسه آرشيو                                                                                                    | نسخه مهلت اجبارف مسلولیت پرونده                                                                                                    | ارسال مشاهده وضعيت                                                                                                    | عملیات نوع مدرک نام مدرک                                                                                                    |
|                             |                                                                                                    | ه ۱ • بله دانشجو آموزشنی                                                                                                    | <sup>ים</sup> (ג <u>ישו</u> ע ועשור ואינג                                                                                                    | الکترونیکی تصویر صفحه اول و دوم شناستامه(صفحه محل صدور)-(در صور 👌 🔌 😫 الکترونیکی داشتن توضیحات بارگذاری شود)                                                                                                    |
|                             |                                                                                                    | ه ۱ - ب <del>نه</del> دانشجو آموزشی                                                                                                    | ارسال نشد                                                                                                    | 🔌 差 🗰 الکنرونیکی تصویر کارت منی                                                                                                    |
|                             |                                                                                                    | ه ۱ - بله دانشجو آموزشنی                                                                                                    | ارسال نشد                                                                                                    | 🤌 🏄 🗰 الکترونیکی ابارگذاری دانشنامه مقاطع قبلی                                                                                                    |
|                             |                                                                                                    | ه ۱ • خیر دانشجو آموزشنی                                                                                                    | د <mark>ادسالی</mark> ارسال نشد                                                                                                    | 👌 差 🕷 الکترونیکی اصل گواهی موقت(در صورت مفقود شدن تکمیل فرم استشها،<br>مجلی)                                                                                                    |
|                             |                                                                                                    | ه ۱ - خیر دانشچو آموزشنی                                                                                                    | ارسال نشد                                                                                                    | 🤌 🤌 🗰 الکترونیکی نامه عدم بدهی به صندوق رفاه                                                                                                    |
|                             |                                                                                                    |                                                                                                    |                                                                                                    |                                                                                                    |
|                             |                                                                                                    |                                                                                                    | در صور نی که دانش<br>آموخته شیانه باشید                                                                                                    |                                                                                                    |
|                             |                                                                                                    |                                                                                                    | تصوير بالا را مشاهده                                                                                                    |                                                                                                    |
|                             |                                                                                                    |                                                                                                    | خواهید کرد و اسکن<br>مدارک را ارسال کنید                                                                                                    |                                                                                                    |
|                             |                                                                                                    |                                                                                                    |                                                                                                    |                                                                                                    |
|                             |                                                                                                    |                                                                                                    |                                                                                                    | -                                                                                                    |
| 4                           |                                                                                                    |                                                                                                    |                                                                                                    |                                                                                                    |
| مشارع بر الم                |                                                                                                    |                                                                                                    |                                                                                                    |                                                                                                    |
|                             |                                                                                                    |                                                                                                    |                                                                                                    | <ul> <li>یغام مدینات جستجو با موققیت انجام شد.</li> </ul>                                                                                                    |
|                             |                                                                                                    |                                                                                                    |                                                                                                    |                                                                                                    |
|                             | ♀                                                                                                    |                                                                                                    |                                                                                                    | EN 🔺 🖪 🔯 🖽 🍫 Y.Y/                                                                                                    |
| <b>2</b>                    |                                                                                                    | يه تام هذا .                                                                                                    |                                                                                                    | 🕡 ارسال و تایید مدارک پرونده دانشجو                                                                                                    |
| Citeratgi                   | الريح الرسيل المعاملة الرشيع                                                                                                    | به فار هذا<br>اینگ خانه، دانشچر<br>اینگ خانه، الشهر<br>۱ + خیر دانشجو آموزشی                                                                                                    | یه نقیمیش دینها ی بینها<br>ند (۲۰۱۰۲۹) تعمیل<br>اسال مشاقد وسی<br>اسال مشاقد<br>اسال سال<br>دورانه هسید این صفه<br>دورانه هسید این صفه<br>دورانه هسید این صفه<br>دورانه مسید این صفه<br>بیگیری دریافتی از سامانه<br>سال و از در میانه<br>مریوفه بازگذاری کنید                                                                                                    | الا ارسال و کایید مدارک پیروده دانشجو<br>درآیند (۲۰۰ ) هم وزشنامه<br>کناره داشتم (۱۰۰۱۲۰۱۵) ( آسانی یونیانی وزیا<br>عمایات یوع عبری<br>ای ۶ ۲ اکثرونگد نابه عبدم بدهد به مندول رفاه<br>دورو                                                                                                    |
|                             | اری از دیال<br>ار این از دیال<br>ار این این این از دیال<br>ار این از دیال<br>ار این از دیال<br>ار این از دیال<br>ار این از دیال<br>ار این از دیال<br>ار این از دیال<br>ار این از دیال<br>ار این ار این از دیال<br>ار این این ار این این این ار این این این این این از دیال<br>ار این این این این این این این این این این | بىلەردى<br>بېكەردىكىشەر<br>مەنە ئەرە ئەرە ئەسەر ئەرىشەر<br>ئەرە خىر ئەشەر ئەرىشەر<br>ئەرە ئەرى ئەشەر ئەرىشەر<br>ئەرە ئەرى ئەشەر ئەرىشەر<br>ئەرە ئەرى ئەرىشەر ئەرىشەر<br>ئەرە ئەرى ئەرىشەر ئەرىشەر<br>ئەرە ئەرى ئەرىشەر ئەرىشەر ئەرىشەر<br>ئەرە ئەرى ئەرىشەر ئەرىشەر ئەرىشەر<br>ئەرە ئەرى ئەرىشەر ئەرىشەر ئەرىشەر<br>ئەرە ئەرى ئەرىشەر ئەرىشەر ئەرىشەر<br>ئەرە ئەرى ئەرىشەر ئەرىشەر ئەرىشەر<br>ئەرە ئەرى ئەرىشەر ئەرىشەر ئەرىشەر ئەرىشەر<br>ئەرە ئەرى ئەرىشەر ئەرىشەر ئەرىشەر ئەرىشەر<br>ئەرە ئەرى ئەرىشەر ئەرىشەر ئەرىشەر ئەرىشەر ئەرىشەر ئەرىشەر ئەرىشەر<br>ئەرى ئەرىشەر ئەرىشەر ئەرىشەر ئەرىشەر ئەرىشەر ئەرىشەر ئەرىشەر ئەرىشەر ئەرىشەر ئەرىشەر ئەرىشەر ئەرىشەر ئىرىشەر ئەرىشەر ئەرىشەر ئەرىشەر ئىرىشەر ئىرىشەر<br>ئىرىشەر ئىرىشەر ئىرىشەر ئىرىشەر ئىرىشەر ئىرىشەر ئىرىشەر ئىرىشەر ئىرىشەر ئىرىشەر ئىرىشەر ئىرىشەر ئىرىشەر ئىرىشەر ئىرىشەر ئىرىشەر ئىرىشەر ئىرىشەر ئىرىشەر ئىرىشەر ئىرىيىرىىرىىلىرىرىيىىلىرىيىرىيىدىيىرىيىىرىيى | یه (تعدید میدی میدی میدی<br>ند (تر ۲ ۲ ۲ ۲ ۲ ۲ ۲ ۲ ۲ ۲ ۲ ۲ ۲ ۲ ۲ ۲ ۲ ۲ ۲                                                                                                    | الله المسلوم و تارید مدارک بررده دانشور<br>الماره المسلوم المسلوم المسلوم<br>الماره المسلوم المسلوم<br>الماره المسلوم المسلوم<br>الماره المسلوم المسلوم<br>الماره المسلوم<br>الماره المسلوم المسلوم<br>الماره المسلوم المسلوم المسلوم<br>الماره المسلوم المسلوم المسلوم<br>الماره المسلوم المسلوم المسلوم المسلوم<br>الماره المسلوم المسلوم المسلوم المسلوم<br>الماره المسلوم المسلوم المسلوم المسلوم<br>الماره المسلوم المسلوم المسلوم المسلوم المسلوم<br>الماره المسلوم المسلوم المسلوم المسلوم المسلوم المسلوم<br>الماره المسلوم المسلوم المسلوم المسلوم المسلوم المسلوم المسلوم المسلوم<br>المسلوم المسلوم الم |
| دری<br>دری<br>ا<br>ا        |                                                                                                    | ىتىكەردىنىڭىمى<br><u>ايكەنچەرىنىڭىمى</u><br><u>ايكەنچەرىنىڭىمى</u><br><u>ايكەنچەرىنىڭىمە</u><br><u>ايكەنچەرىنىڭىمە</u><br><u>ايكەنچەرىنىڭىمە</u><br><u>ايكەنچەرىنىڭىمە</u><br><u>ايكەنچەرىنىڭىمە</u><br><u>ايكەنچەرىنىڭىمە</u><br><u>ايكەنچەرىنىڭىمە</u><br><u>ايكەنچەرىنىڭىمە</u><br><u>ايكەنچەرىنىڭىمە</u><br><u>ايكەنچەرىنىڭىمە</u><br><u>ايكەنچەرىنىڭىمە</u>                                                                                                    | یه (تعدید میدی میدی<br>نده (تردایی)<br>ایمان<br>ایمان<br>ایمان<br>ایمان<br>دورانه هست این مقاهده<br>دورانه هست این مقاه<br>دورانه هست این مقاه<br>بهای دورانه هست این مقاه<br>سای دورانه میدوایی در<br>سای دورانه میدوایی در<br>سای دورانه میدوایی در<br>سای دورانه میدوایی در<br>سای دورانه میدوایی در<br>سای دورانه میدوایی در<br>سای دورانه میدوایی در<br>سای دورانه میدوایی در<br>سای در دورانه میدوایی در<br>سای در در میدوایی در<br>سای در در در میدوایی در<br>سای در در در میدوایی در<br>سای در در در میدوایی در<br>سای در در میدوایی در<br>سای در در میدوایی در میدوایی در<br>سای در در میدوایی در میدوایی در<br>سای در در میدوایی در میدوایی در میدوایی در<br>سای در در میدوایی در میدوایی در میدوایی در<br>سای در در میدوایی در میدوایی در میدوایی در میدوایی در<br>میدوایی در میدوایی در میدوایی | الله المسلوم واليد مدارك بيرزده دانشور<br>المرابع ( ١٣٦٠) من والسنيس<br>المرابع ( ١٣٦٠) المرابع والسنيس<br>المرابع ( ١٣٦٠) المرابع والمرابع المرابع<br>المرابع ( ١٢٦٠) المرابع والمرابع والمرابع المرابع<br>المرابع ( ١٢٠) المرابع والمرابع والمرابع والمرابع والمرابع<br>المرابع ( ١٢٠) المرابع والمرابع والمرابع والمرابع والمرابع والمرابع<br>المرابع ( ١٢٠) المرابع والمرابع والمرابع والمرابع والمرابع والمرابع والمرابع<br>المرابع ( ١٢٠) المرابع والمرابع والمرابع                |

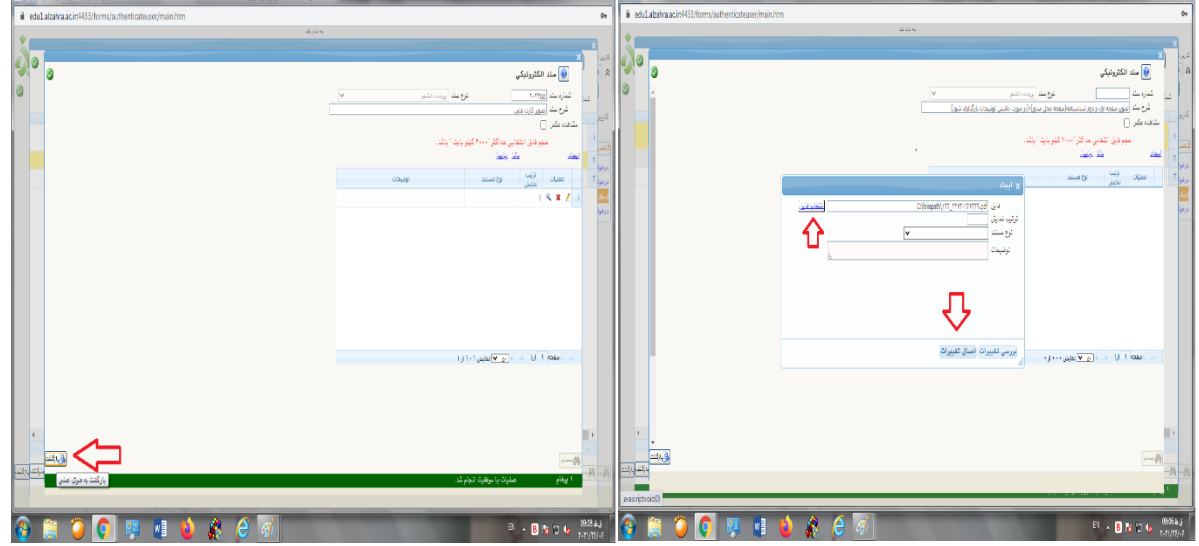

اداره دانش آموختگان تحصيلات تكميلي

راهنمای ثبت درخواست دانشنامه و ریزنمرات دانش آموختگان مقطع ارشد و دکتری در پیشخوان خدمت سامانه آموزشی گلستان

۱۰- سپس گزینه بازگشت را کلیک کرده و در صفحه موجود گزینه تایید و ارسال را کلیک کنید.

| NO! - سیستم جامع دانشگاهی گلستان - محیط آزمایشی 🕲 | BR dir="ltr">1400/0 | 04/02 - 11                                                                                | را - پیشخوان خدمت - 1:47:39 | Google C - دانشگاه الز                         | hrome                                    |                                | _                                  |                                                                                                    |                       |                                                                                       |
|---------------------------------------------------|---------------------|-------------------------------------------------------------------------------------------|-----------------------------|------------------------------------------------|------------------------------------------|--------------------------------|------------------------------------|----------------------------------------------------------------------------------------------------|-----------------------|---------------------------------------------------------------------------------------|
| edu1.alzahra.ac.ir:4433/forms/authe               | enticateuser/mai    | n.htm                                                                                     |                             |                                                |                                          |                                |                                    |                                                                                                    |                       | 07                                                                                    |
| ۲۵،۳۲۵ شنبه ۵ می ۱۹۰۰<br>۲۵،۳۲۵ شنبه ۵ می ۱۱۰۳    |                     | الزهرا                                                                                    | – ۱۱:۴۷:۳۹ دانشگاه ا        | منام غدا<br>شی = ۲ / ۴ ، ۱ / ۰ ۴               | ب<br>گلستان – محیط آزمای                 | یستم جامع دانشگاهی             |                                    |                                                                                                    | ديت                   | کاربر : کارگاه شت خرچ<br>۸ بنور کاربر ۲ پیشغران ه<br>۱۹ پیشغوان خدمت                  |
| A                                                 |                     |                                                                                           |                             |                                                | <u>.</u>                                 | درخواست جدی                    |                                    |                                                                                                    | کېورکليادې نژاد سپيده | کاربر ۵۲۷۱۸۸ 🔋 مل                                                                     |
|                                                   | جارى 🗸              |                                                                                           | تجو                         | ه   عدم انتخاب 🗧                               | ناب شده(۰)   انتخاب هم                   | 100                            |                                    |                                                                                                    |                       |                                                                                       |
|                                                   | زمان                | ل تكميليبيام                                                                              | موضوع                       |                                                |                                          | فرستنده                        |                                    | عمليان                                                                                                    | -                     | شخصی (۱)                                                                              |
|                                                   | 19++/+8/+Q= 11;8+   | له) بعنقاره<br>ماذاردانی<br>با تلای<br>این<br>این<br>این<br>این<br>این<br>این<br>این<br>ا | ئۆرىت ئىغا<br>مۇرىت ئىغا    | ال را کلیک کلید تا د<br>دارد دلش آبو نتگان تعد | چېددا تاييد و ارس<br>به نارتيل کارځنان ا | × تایید و ارسال<br>ترنیع<br>// | ا 🖨 منگورکیه<br>و ارسال<br>یک کنید | ع بال کی بال کی بال کی بال کی بال کی بال کی بال کی بال کی بال کی بال کی بال کی بال کی بال کی بال کی بال کی بال<br>بال کی بال کی بال کی بال کی بال کی بال کی بال کی بال کی بال کی بال کی بال کی بال کی بال کی بال کی بال کی بال کی<br>بال کی بال کی بال کی بال کی بال کی بال کی بال کی بال کی بال کی بال کی بال کی بال کی بال کی بال کی بال کی بال کی |                       | درطولت عنول باین داد<br>درطولت های اورشی<br>ارتال بداری تصیلی<br>درطولت استرداد شهریه |
| -                                                 |                     |                                                                                           |                             |                                                |                                          | ) ۲ (از (                      |                                    | ا ا ا مفحه ا                                                                                                    |                       |                                                                                       |
| الم الم                                           |                     |                                                                                           |                             |                                                |                                          |                                |                                    |                                                                                                    |                       |                                                                                       |
|                                                   |                     |                                                                                           |                             |                                                |                                          |                                |                                    |                                                                                                    |                       |                                                                                       |
|                                                   |                     | ف 📢                                                                                       | ) (2 🤿                      |                                                |                                          |                                |                                    | -                                                                                                    | EN 🔺 🖪                | ی ظ11:52 یے ق<br>۲۰۲۱/۲۶/۰۶                                                           |

- پس از تایید و ارسال شما، در خواست به کار تابل کارشناس اداره دانش آموختگان تحصیلات تکمیلی ارسال
   خواهد شد. بنابراین دقت کنید در صورتی که گزینه تایید و ارسال را انتخاب نکنید در خواست در کار تابل
   شما باقی می ماند و کارشناس مطلع نخواهد شد.
- شما می توانید با کلیک بر روی نشانه گردش کار، گردش کار درخواست خود را مشاهده کنید و از فرایند
   انجام درخواست خود مطلع شوید.

| adul alzabra ac ir:4433/forms/a                                                                                                    | uthenticateuser/main l | atm                                                                                                    |                                                                                             |                         |                    |                             |
|----------------------------------------------------------------------------------------------------|------------------------|----------------------------------------------------------------------------------------------------|---------------------------------------------------------------------------------------------|-------------------------|--------------------|-----------------------------|
| eddiidizdiiid.dc.ii.4400/101115/a                                                                                                    | uthenticateuser/maina  | iun                                                                                                    | 158-415-45                                                                                  |                         |                    |                             |
|                                                                                                    |                        | – ۱۱:۴۷:۳۹   دانشگاه الزهرا                                                                               | لستان – محيط آزمايشی – ۱۴۰۰/۰۴/۰۲                                                           | سیستم جامع دانشگاهی گ   |                    |                             |
| ۱۱:۴۷:۳۸ شنبه ۵ تین ۱۴۰۰                                                                                                    |                        |                                                                                                    | -                                                                                           |                         |                    | ارگاه تست خروج              |
| دانشكاهالز                                                                                                    |                        |                                                                                                    |                                                                                             |                         |                    | منوی کاریر 🛛 🗙 پیشخوان خدمت |
|                                                                                                    |                        |                                                                                                    |                                                                                             |                         |                    | پیشخوان خدمت                |
|                                                                                                    |                        |                                                                                                    |                                                                                             | _                       |                    |                             |
|                                                                                                    |                        |                                                                                                    |                                                                                             | در <u>خواست جدید</u>    | ALCONDA/           | A1V10                       |
|                                                                                                    | جارى 🗸                 | جستجو                                                                                                    | خاب شده(·)   انتخاب همه   عدم انتخاب                                                        | 221                     |                    |                             |
|                                                                                                    | زمان                   | موضوع                                                                                                    |                                                                                             | فرستنده                 | ا عملیات           | ()                          |
|                                                                                                    | 4                      | · درخواست دانشنامه و ریزنمره تحصیلات تکمیلیپیاه<br>دیا ، را بارگذاری کنید(دانین ، آموخته رواانه):•شماره   | درخواست ارسال پستی دانشنامه و ریزنمره ·<br>دانشجه: س از انتخاب نه۶ درخواست، مدارك           |                         |                    | ، تحویل پایان نامه/ رساله   |
|                                                                                                    |                        | بد در سامانه امور دانشجویان (سامانه سجاد)دانش<br>کنده سامانه امور دانشجویان (سامانه سجاد)دانش             | پیگیری دریافتی پس از ثبت درخواست لغو تعم<br>ادمک گاند دریافتی پس از ثبت درخواست لغو تعم     |                         |                    | ، های آموزشی                |
|                                                                                                    |                        | ه موقت پایان تحصیلات برای آن ها صادر نشده<br>مه موقت پایان تحصیلات برای آن ها صادر نشده                   | التوجيعات سيانه که به صندوی رفاه داشتهور.<br>قبلی آنها دانشنامه است و تا کنون گواهی نا      |                         |                    | رک تحصیلی                   |
|                                                                                                    |                        | ند به جای گواهی نامه موقت پایان تحصیلات،<br>در که در قسمت بارگذاری گواهم , موقت بابان                     | است و کارت دانشجویی خود را تجویل نداده ا<br>دانشنامه و ریزنمرات برای آن ها صادر می ش        |                         |                    | استرداد شهريه               |
|                                                                                                    |                        | در نشده الزامی به بارگذاری این قسمت نمی باشد                                                              | تحصیلات به دلیل اینکه گواهی برای آن ها صا                                                   |                         |                    |                             |
|                                                                                                    |                        | ، خود را به اداره دانش اموختمان تحصیلات<br>واست، به صورت دقیق تمام بخش های مربوط به                       | و باید نوجه داسته باسند که کارت دانسجویی<br>تکفیلی،پست کنند،۱- پس از انتخاب نوع درخ         |                         |                    |                             |
|                                                                                                    |                        | ۲۰- بارگذاری مدارک لازم جهت صدور دانشنامه و<br>استامه های جدید. (در مورد شناستامه های قدیم                | اطلاعات دریافت مدرک تحصیلی را تکمیل کنید<br>ریزنمرات:• تصویر خوانا از صفحه اول و دوم ش      |                         |                    |                             |
|                                                                                                    | 3                      | امه توضيحات دارد لطفاً صفحه مربوطه را نيز بارگذاره                                                        | بارگذاری صفحه اول کافی است) (اگر شناسن                                                      |                         |                    |                             |
|                                                                                                    | 14++/+4/+0-11:4+       | فاطع فیلی،• نصویر دواهی موقت پایان تحصیلات<br>به عدم بدهی از صندوق رفاه دانشجویان برای دانش               | دنید .)• نصویر دارت قلبی.• نصویر دانستامه ه<br>مقطعی که درخواست دانشتامه داده اید.• ناه     | STATISTICS AND ADDRESS  | ۱ ? 🗎              |                             |
|                                                                                                    | 8                      | درج شده است.•درخواست دانشنامه و ریزنمره مقط<br>شماده بیگیری دریافته ، بین از ثبت درخواست افع              | ا موختگانی که در گواهی موقت آن ها بدهی :<br>کارش بابیرم بین از انتخاب نمع درخمانی ت         |                         |                    |                             |
|                                                                                                    |                        | ا بارگذاری کنید(روزانه)style="color:red">                                                                 | تعهد در سامانه امور دانشجویان وزارت عنف، ر                                                  |                         |                    |                             |
|                                                                                                    |                        | . <b>زیر را مطالعه نمایند</b> .بعد از اطمینان از نسویه حسار<br>نگان مقطع کارشناسی پست کنید.(-پس از انتخاب | ، کارت دانشجویای توت دوم معطع خارستاسای موارد<br>، کارت دانشجویای خود را به اداره دانش آموخ |                         | 1                  |                             |
|                                                                                                    |                        | مربوط به اطلاعات دریافت مدرك تحصیلی را تكمیل<br>بنامه و بیز نمرات (۲۰۰۰ممیر خوانا از صفحه امار و          | نوع درخواست ، بصورت دقیق تمام بخشهای ،<br>نمایید کتیارگذاری مدارات اذم جمت صده دانت         | /                       | با کلیک بر روی     |                             |
|                                                                                                    | a                      | ه های قدیمی صفحه اول کافی است. اگر شناستاه                                                                | دوم شناسنامه های جدید- در موردشناسنامه                                                      |                         | نشانه گردش کار، از |                             |
|                                                                                                    | ه                      | دنید ۲۰۱۰،صویر دارت منهی ۲۰٫۱۵ فصعه عدس<br>وان برای دانش−آموخته شبانه که از وام صندوق رفا                 | بوصیحات دارد ، صفحه مربوطه را نیز بارخداری<br>پرسنلی ۴*۴ تمام رخ .ب- توضیحات در پیشخ        |                         | گدش کار            |                             |
|                                                                                                    |                        | صندوق رفاه بدهی داشته اند علاوه بر مدارك فوق<br>گواهه . موقت شیانه۲-تصویر نامه عدم بدهم . از              | استفاده نموده اند :*دانش اموختگانی که به :<br>باید مدارك ذیل را نیز بارگذاری نمایند.(-تمویر |                         | J= 0 J             |                             |
|                                                                                                    |                        | دوسان مودف مدینه ، الطویر دینه مدیر بیشان از<br>ده ملکپورکلبادی نژاد                                      | مندوق رفاه دانشجویان - ۹۲۱۵۱۴۲۰۹ - سپ                                                       |                         | درخواست خود        |                             |
|                                                                                                    |                        |                                                                                                    |                                                                                             |                         | مطلع شويد.         |                             |
|                                                                                                    |                        |                                                                                                    |                                                                                             |                         |                    |                             |
| n in the second second s |                        |                                                                                                    |                                                                                             | ا 🍊 💌 انمایش ۱ - ۱ از ۱ |                    |                             |
| 2                                                                                                    |                        |                                                                                                    |                                                                                             |                         |                    | الله مجدد                   |
|                                                                                                    |                        |                                                                                                    |                                                                                             |                         | يت صورت پذيرفت.    | ام عمليات با موفقہ          |
|                                                                                                    |                        |                                                                                                    |                                                                                             |                         |                    |                             |

اداره دانش آموختگان تحصيلات تكميلي

### راهنمای ثبت درخواست دانشنامه و ریزنمرات دانش آموختگان مقطع ارشد و دکتری در پیشخوان خدمت سامانه آموزشی گلستان

- پس از صدور دانشنامه و ریزنمرات و تایید درخواست شما توسط کارشناس اداره دانش آموختگان تحصیلات تکمیلی، آیکون پرداخت هزینه صدور و ارسال مدرک برای شما فعال خواهد شد و از طریق نشانه مربوطه(مربع آبی رنگ – پرداخت الکترونیکی دانشجو)، هزینه را به صورت الکترونیکی پرداخت و مجددا گزینه تایید و ارسال را کلیک کنید تا پرداخت شما توسط کارشناس تایید و در نهایت مدرک جهت ارسال پستی به دبیرخانه ارسال شود و مدارک لازم جهت صدور دانشنامه که در سایت اداره دانش آموختگان تحصیلات تکمیلی قسمت کاربرگ ها موجود است را به آدرس پستی دانشگاه (موجود در سایت دانشگاه) – اداره دانش آموختگان تحصیلات تکمیلی از طریق پست ارسال کنید.
- ۲۰ توجه: دانش آموختگان روزانه برای دریافت دانشنامه، درخواست لغو تعهد خود را در سامانه جامع امور دانشجویان وزارت عتف( سجاد) <u>https://portal.saorg.ir</u> ثبت و کد پیگیری دریافتی را در پیشخوان خدمت گلستان بارگذاری کنید.
- لغو تعهد خدمت آموزش رایگان از طریق انجام کار، نامه عدم کاریابی و پرداخت امکان پذیر است. (دستور العمل جامع ایفای تعهد خدمت آموزش رایگان موجود در سایت اداره دانش آموختگان تحصیلات تکمیلی موجود است).